## MAP 0300: Keyboard Start

| Symptom Explanation                                                                                                    | Conditions That Could Cause This Symptom                                                                                   |
|----------------------------------------------------------------------------------------------------|----------------------------------------------------------------------------------------------------|
| You have entered this<br>MAP because you<br>received a 3XX error<br>code, you have been<br>directed here from<br>another MAP, or you<br>suspect a keyboard<br>problem. | <ul> <li>The keyboard is failing.</li> <li>The keyboard cable is failing.</li> <li>The system board is failing.</li> </ul> |

### 001

Find your system type in the following figure and go to the MAP indicated.

| System Type          | МАР                       |
|----------------------|---------------------------|
| Personal Computer    | . MAP 0300: Keyboard (PC) |
| Personal Computer XT | MAP 0300: Keyboard (PC)   |
| Portable PC          | MAP 0300: Keyboard (PC)   |
| Personal Computer AT | MAP 0300: Keyboard (AT)   |

Figure 1. System Identification

### MAP 0300: Keyboard (PC)

| Symptom Explanation                                                                                                    | Conditions That Could Cause This<br>Symptom                                                                                |  |
|----------------------------------------------------------------------------------------------------|----------------------------------------------------------------------------------------------------|--|
| You have entered this<br>MAP because you<br>received a 3XX error<br>code, you have been<br>directed here by<br>another MAP, or you<br>suspect a keyboard<br>problem. | <ul> <li>The keyboard is failing.</li> <li>The keyboard cable is failing.</li> <li>The system board is failing.</li> </ul> |  |

### 001

### DO YOU HAVE A TOTALLY NON-FUNCTIONAL **KEYBOARD?** No

Yes

I 002 Go to Step 004 in this MAP.

### 003

Go to Step 009 in this MAP.

### 004

(From Step 002 in this MAP)

- Power off the system. -
- Insert the Advanced Diagnostics diskette into drive A. -
- Power on the system and observe the POST. -

### **DID YOU RECEIVE A 3XX ERROR?**

Yes No ł 005 Go to Step 007 in this MAP.

(Step 006 continues)

# **006** Go to Step 009 in this MAP.

### 007

(From Step 005 in this MAP)

- Run the Keyboard tests. Use the (RUN TESTS ONE TIME) option.

### **DID YOU RECEIVE A 3XX ERROR?**

Yes No

#### | 008

You have successfully completed the Advanced Diagnostic tests. If you suspect an intermittent problem, start an error log. If you need instructions, refer to the Reference manual.

### 009

### (From Steps 003 and 006 in this MAP) IS THE SYSTEM AN IBM PORTABLE PERSONAL COMPUTER?

### Yes No

| 010 Go to Step 019 in this MAP.

#### . 011

- Power off the system.
- Disconnect the keyboard cable from the system unit.
- Power on the system.
- Check the keyboard connector at the front of the system for the correct voltages as shown in Figure 1.

| Pin | Voltage (Vdc) |
|-----|---------------|
| 1   | Ground        |
| 2   | +4.8 to +5.25 |
| 3   | Ground        |
| 4   | +2.0 to +5.25 |
| 5   | +2.0 to +5.25 |
| 6   | Not Used      |

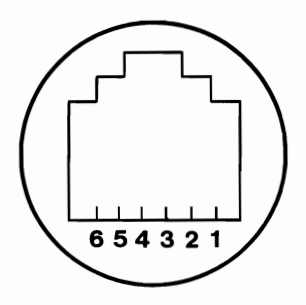

Figure 1. Voltage Check - Portable Personal Computer

### 0300-2 Keyboard (PC)

### 011 (continued) ARE THE VOLTAGES CORRECT? Yes No

| 012 Go to Step 016 in this MAP.

### 013

DOES THE KEYBOARD CABLE HAVE ANY VISIBLE DEFECTS?

Yes No

| 014

Replace the keyboard and cable.

### 015

Replace the keyboard cable.

### 016

(From Step 012 in this MAP)

- Power off the system.
- Disconnect the internal keyboard cable from the system board.
- Power on the system.
- Check the voltage at the system board keyboard connector as shown in Figure 2.

| Pin | Voltage (Vdc) |
|-----|---------------|
| 1   | +2.0 to +5.5  |
| 2   | +4.8 to +5.5  |
| 3   | +2.0 to +5.5  |
| 4   | Ground        |
| 5   | +2.0 to +5.5  |

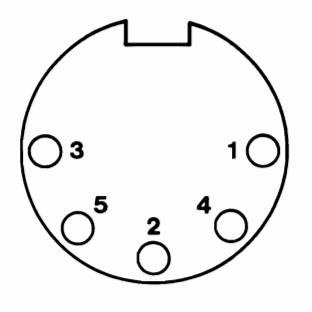

#### Figure 2. Voltage Check - System Board Keyboard Connector

(Step 016 continues)

### 016 (continued) ARE THE VOLTAGES CORRECT?

Yes No

017 Replace the system board.

### **018**

Replace the internal keyboard cable.

### 019

(From Step 010 in this MAP)

- Power off the system.
- Disconnect the keyboard cable from the system unit.
- Power on the system.
- Check the voltage at the system board keyboard connector as shown in Figure 3.

| Pin | Voltage (Vdc) |
|-----|---------------|
| 1   | +2.0 to +5.5  |
| 2   | +4.8 to +5.5  |
| 3   | +2.0 to +5.5  |
| 4   | Ground        |
| 5   | +2.0 to +5.5  |

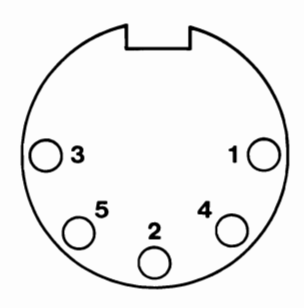

Figure 3. Voltage Check - System Board Keyboard Connector

### **ARE THE VOLTAGES CORRECT?**

Yes No

**020** Replace the system board.

### **021**

# DOES THE KEYBOARD CABLE HAVE ANY VISIBLE DEFECTS?

Yes No

(Step 022 continues)

| 022<br>Replace the keyboard and cat | ole. |
|-------------------------------------|------|
|-------------------------------------|------|

### **Ó23**

Replace the keyboard cable.

### MAP 0300: Keyboard (AT)

| Symptom Explanation                                                                                                    | Conditions That Could Cause This<br>Symptom                                                                                                    |
|----------------------------------------------------------------------------------------------------|----------------------------------------------------------------------------------------------------|
| You have entered this<br>MAP because you<br>received a 3XX error<br>code, you have been<br>directed here by<br>another MAP, or you<br>suspect a keyboard<br>problem. | <ul> <li>The keyboard is failing.</li> <li>The keyboard LED card is failing.</li> <li>The keyboard internal cable is failing.</li> <li>The keyboard cable is failing.</li> <li>The control panel is failing.</li> <li>The system board is failing.</li> </ul> |

### 001

ARE YOU SERVICING AN 84-KEY KEYBOARD?

Yes No | |

002 Go to Step 038 in this MAP.

### 003

(From Step 032 in this MAP)

- Power off the system.
- Insert the Advanced Diagnostics diskette into drive A.
- Power on the system.

#### DID THE ADVANCED DIAGNOSTICS MENU APPEAR? Yes No

**004** Go to Step 014 in this MAP.

### 005

- Run the Keyboard tests. Use the (RUN TESTS ONE TIME) option.

(Step 005 continues)

### 005 (continued) CAN THE TEST BE STARTED? Yes No

- s No
  - 006

Replace the keyboard assembly.

#### . 007

- Follow the instructions on the screen.

### DID YOU RECEIVE AN ERROR MESSAGE?

Yes No

# 008

You have successfully completed the Advanced Diagnostic tests. If you suspect an intermittent problem, start an error log. If you need instructions, refer to the Reference manual.

#### . 009

### DID YOU HAVE AN ERROR BECAUSE THE STATUS LIGHTS DID NOT WORK CORRECTLY?

Yes No

| 010

Replace the keyboard assembly.

### 011

- Remove the keyboard internal cable.
- Check the continuity of the cable (Figure 1).

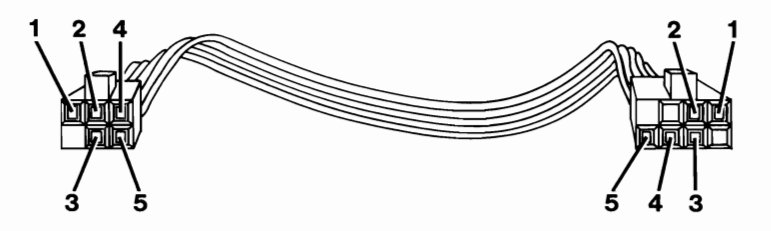

Figure 1. Continuity Check

(Step 011 continues)

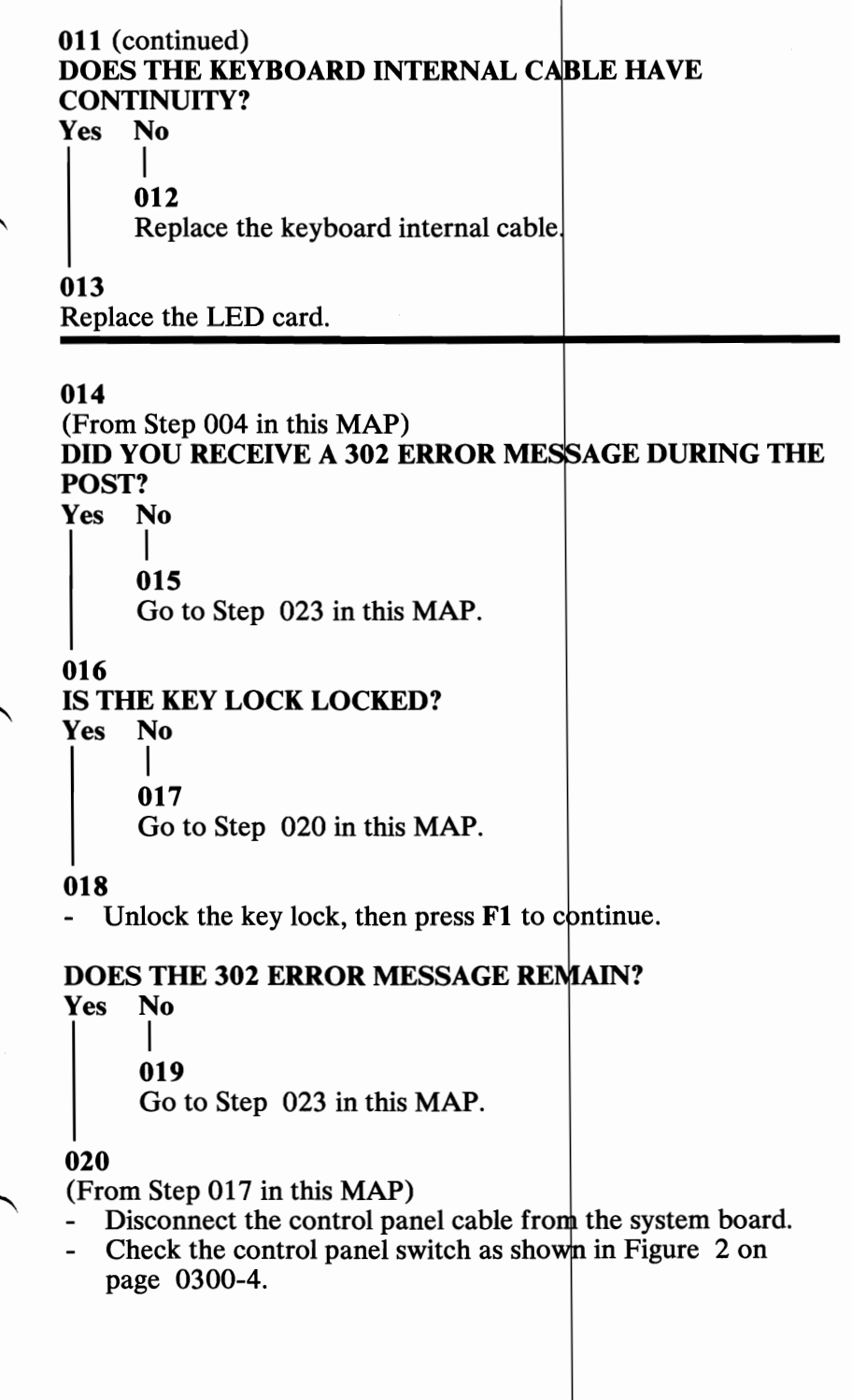

0300

- 1. With the key lock locked, the continuity should be 0 Ohms.
- 2. With the key lock unlocked, there should be no continuity (infinity).

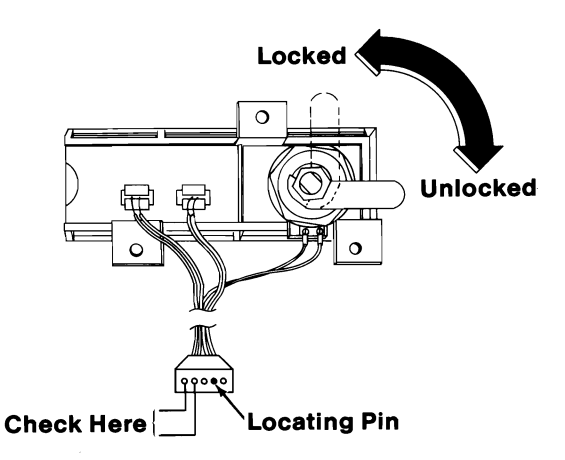

Figure 2. Continuity Check

### DOES THE CONTROL PANEL SWITCH HAVE THE **PROPER CONTINUITY IN BOTH POSITIONS?** No

Yes

021

Replace the control panel.

### 022

Replace the system board.

### 023

(From Steps 015 and 019 in this MAP) **DID YOU RECEIVE A 301 ERROR MESSAGE?** Yes No I 024 Go to Step 028 in this MAP. 025 (Step 025 continues)

### 0300-4 Keyboard (AT)

025 (continued)

(From Step 036 in this MAP)

- Disconnect the keyboard cable from the system unit and the keyboard.
- Check continuity of the cable (Figure 3).

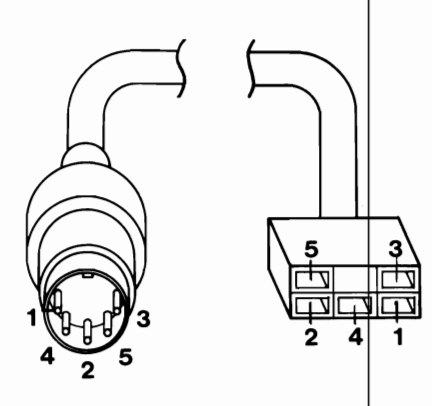

Figure 3. Continuity Check

### DOES THE KEYBOARD CABLE HAVE CONTINUITY? Yes No

026

Replace the keyboard cable.

### 027

Replace the keyboard assembly.

### 028

(From Step 024 in this MAP)

DID YOU RECEIVE AN XX301 ERROR MESSAGE? Yes No

### | 029

Go to Step 033 in this MAP.

### 030

This error message indicates a stuck key.

- Press F1 to complete the POST.

(Step 030 continues)

### 030 (continued) WERE YOU ABLE TO COMPLETE THE POST?

### Yes No

**031** Replace the keyboard assembly.

### 032

Go to Step 003 in this MAP.

### 033

(From Step 029 in this MAP)

### DID YOU RECEIVE A 303 OR A 304 ERROR MESSAGE? Yes No

```
034
Go to "MAP 0020: Power Start."
```

### 035

- Power off the system.
- Disconnect the keyboard cable from the system unit.
- Power on the system.

### DID YOU RECEIVE A 303 OR A 304 ERROR MESSAGE?

Yes No

| 036 Go to Step 025 in this MAP.

### 037

Replace the system board.

### 038

(From Step 002 in this MAP)

- Insert the Advanced Diagnostics diskette into drive A.
- Power on the system.
- Observe the POST.

(Step 038 continues)

038 (continued) **DID YOU RECEIVE A 3XX ERROR?** Yes No I 039 Go to Step 059 in this MAP. 040 **IS THE ERROR MESSAGE A 302?** Yes No I 041 Go to Step 052 in this MAP. 042 IS THE KEY LOCK LOCKED? No Yes I 043 Go to Step 046 in this MAP.

### 044

Unlock the key lock, then press F1 to continue.

### DOES THE 302 ERROR MESSAGE REMAIN?

Yes No

**045** Go to Step 049 in this MAP.

### 046

(From Steps 043 and 065 in this MAP)

- Disconnect the control panel cable from the system board.
- Check the control panel switch as shown in Figure 4 on page 0300-8.

Notes:

- 1. With the key lock locked, the continuity should be 0 Ohms.
- 2. With the key lock unlocked, there should be no continuity (infinity).

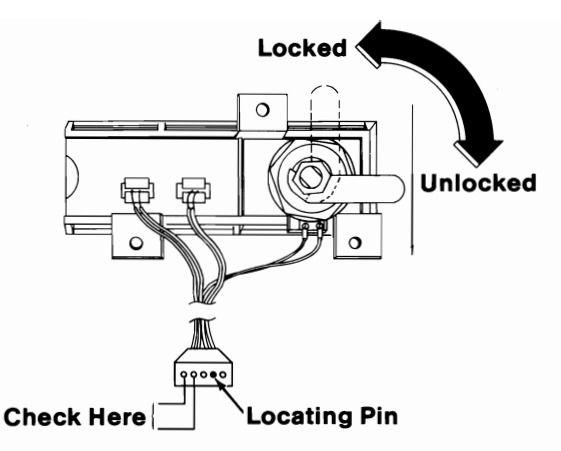

Figure 4. Continuity Check

### DOES THE CONTROL PANEL SWITCH HAVE THE PROPER CONTINUITY IN BOTH POSITIONS?

Yes No

047 Replace the control panel.

### 048

Replace the system board.

### 049

(From Step 045 in this MAP) DID YOU RECEIVE A 3XX ERROR MESSAGE? Yes No

> | 050 Go to Step 059 in this MAP.

### 051

Go to Step 054 in this MAP.

### 052

(From Step 041 in this MAP) DO YOU HAVE A COMPLETELY NONFUNCTIONING KEYBOARD? Yes No

(Step 053 continues)

0300-8 Keyboard (AT)

053

Press F1 to complete the POST, then go to Step 059 in this MAP.

### 054

(From Steps 051 and 062 in this MAP)

- Power off the system.
- Disconnect the keyboard cable from the system unit.
- Power on the system.
- Check the voltage on the system board keyboard connector as shown in Figure 5.

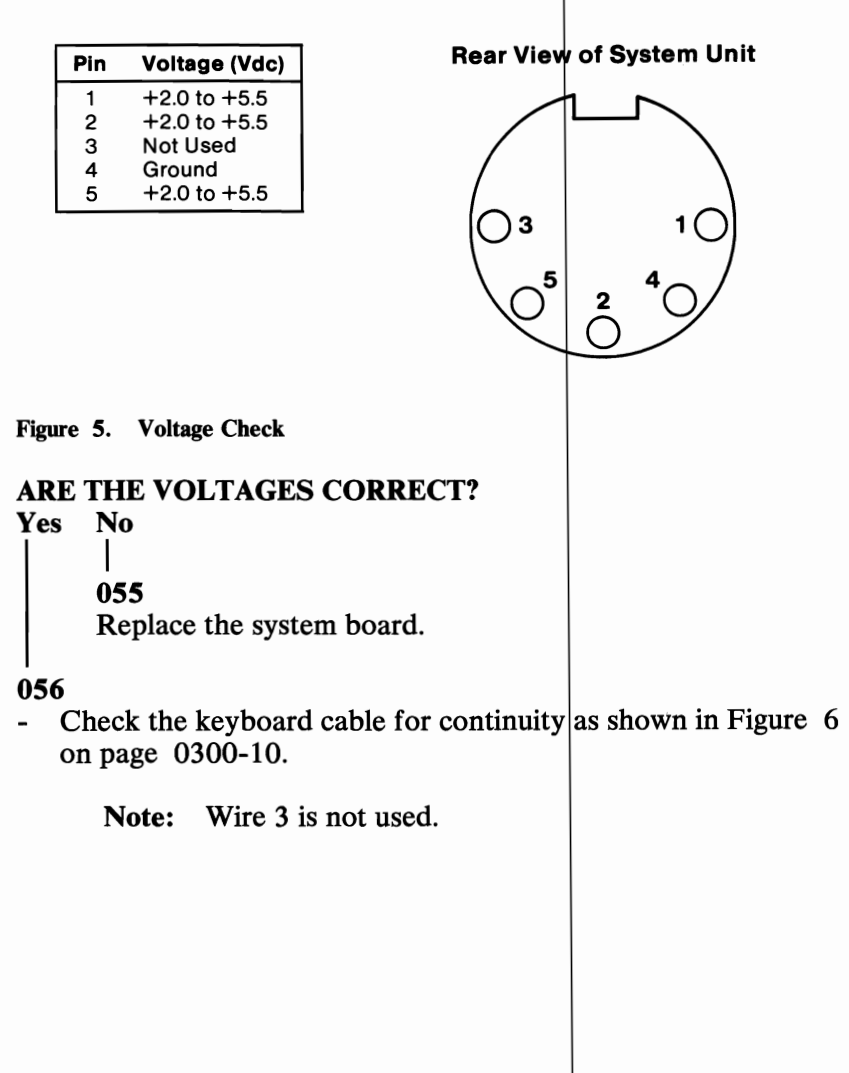

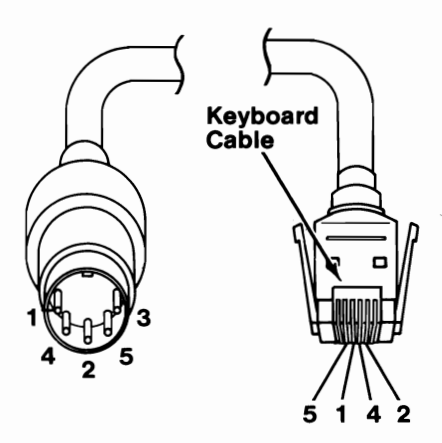

Figure 6. Continuity Check

### DO YOU HAVE CONTINUITY ON ALL WIRES?

Yes No

| 057

Replace the keyboard cable.

### 058

Replace the keyboard.

### 059

(From Steps 039, 050, 053, and 064 in this MAP)

- Run the Keyboard tests. Use the (RUN TESTS ONE TIME OPTION).

### **DID YOU RECEIVE A 3XX ERROR?**

### Yes No

### | 060

You have successfully completed the Advanced Diagnostic tests. If you suspect an intermittent problem, start an error log. If you need instructions, refer to the Reference manual.

### 061

(Step 061 continues)

| Yes<br> | No<br>I                                                                       |
|---------|-------------------------------------------------------------------------------|
|         | 062                                                                           |
|         | Go to Step 054 in this MAP.                                                   |
| <br>063 |                                                                               |
| IS TI   | HE KEY LOCK CABLE PROPERLY CONNECTED TO                                       |
| THE     | SYSTEM BOARD?                                                                 |
| Yes<br> | No<br>                                                                        |
|         | 064                                                                           |
|         | Connect the key lock cable to the system board, then go Step 059 in this MAP. |
| <br>065 |                                                                               |
| Got     | o Step 046 in this MAP.                                                       |